## Q 保温を一括で「なし」に切り替えたい

## A [用途の設定]で変更します

Rebro2020SP1より、用途ごとに保温が設定されています。保温の設定は、配管のプロパティで確認できます。 [用途の設定に依存]の場合は、用途ごとの保温の設定が反映されています。用途ごとの変更や一括変更が可能です。

| 🔲 🗇 วียที่วิศ 🗙         | ×              |
|-------------------------|----------------|
| ◎ 配管                    | ~              |
| □拱道                     | ^              |
| 名称                      | 給水配管 150A      |
| レイヤー区分                  | 衛生-給排水         |
| レイヤーグループ                | 衛生             |
| レイヤー                    | 給水             |
| 団 テザイン<br>□□ 田達         |                |
| □用座                     |                |
| ⊞ サイズとルート               |                |
| □ 部材情報                  |                |
|                         | **-            |
| 1米温の表示。<br>             | 非衣示            |
| 「木/血いた丸」<br>(兄/旦        | あり             |
| 保温厚                     | 25 mm          |
| ++ 28                   |                |
| <del>共通</del><br>  カテゴリ |                |
|                         |                |
|                         |                |
| $\pm$ $\equiv$          | カスタムプロパティの追加 🔻 |

- [配管]/[ダクト]タブの[用途の設定]を開きます。
- 1 用途名を一つ選択し、[編集]をクリックします。

| 用途名<br>空調-配管 ─── | 略号                                       | 材料サブセット       | 単線の線種     | 単線の太さ  | 保温   | ^            |
|------------------|------------------------------------------|---------------|-----------|--------|------|--------------|
| ■ 冷温水(往)         | СН                                       | 鋼管(白)+ねじ/溶接   |           | 0.30mm | あり   |              |
| 冷温水(還)           | CHR                                      | 綱管(白)+ねじ/溶接   | ——— 実線    | 0.30mm | あり   | 田途ごとの保温が設定され |
| 🗖 冷水(往)          | С                                        | 綱管(白)+ねじ/溶接   | ——— 実線    | 0.30mm | あり   | プレキナ         |
| 🗖 冷水(還)          | CR                                       | 綱管(白)+ねじ/溶接   |           | 0.30mm | あり   | しいます。        |
| ▋温水(往)           | н                                        | 綱管(白)+ねじ/溶接   | 実線        | 0.30mm | あり   |              |
| 温水(還)            | HR                                       | 綱管(白)+ねじ/溶接   | 実線        | 0.30mm | an 🧹 |              |
|                  | CD                                       | 綱管(白)+ねじ/溶接   | ——— 実線    | 0.30mm | なし   |              |
| ■ 冷却水(還)         | CDR                                      | 鋼管(白)+ねじ/溶接   | ——— 実線    | 0.30mm | なし   |              |
| ■ 冷媒             | R                                        | 冷媒用銅管(2管式)    |           | 0.30mm | あり   |              |
| ■ドレン(空調)         | D                                        | 鋼管(白)+ねじ/ドレネジ | 実線        | 0.30mm | あり   |              |
| ■ 空気抜き           | AV                                       | 綱管(白)+ねじ      | 破線(2.6mm) | 0.30mm | なし   |              |
| - 膨張管(空調)        | E                                        | 綱管(白)+ねじ      | ——— 実線    | 0.30mm | あり   |              |
| ■ 高圧蒸気(往)        | SH                                       | 綱管(黒)+溶接      | ——— 実線    | 0.30mm | あり   |              |
| ■ 中圧蒸気(往)        | SM                                       | 綱管(黒)+溶接      | ——— 実線    | 0.30mm | あり   |              |
| ■ 低圧蒸気(往)        | S                                        | 綱管(黒)+溶接      | ——— 実線    | 0.30mm | あり   |              |
| 高圧蒸気(還)          | SHR                                      | 綱管(黒)+溶接      | ——— 実線    | 0.30mm | なし   |              |
| 中庄茨気(還)          | SMR                                      | 細管(里)+:密接     | 主線        |        | かし   | ×            |
|                  |                                          |               |           |        |      | >            |
| 追加編              | に  に  に  に  に  に  に  に  に  に  に  に  に  に | 1             |           |        |      |              |

## [用途の編集]ダイアログの[保温]タブを開きます。

2 [用途の編集]メイアロンの[保温]メンを開きより。 用途ごとに個別で保温の設定が変更できます。保温「なし」を選択します。 [設定を他の用途に反映]をクリックします。

| 스끼     | 空調-配管      |          |             |  |
|--------|------------|----------|-------------|--|
| 用途     | 冷温水(往)     |          |             |  |
| 名称     | 冷温水(往)     |          |             |  |
| 用途の属性し | イヤーの初期値    | コマンドの初期値 | 保温 設計       |  |
| 保温 〇   | あり 💿 なし    |          |             |  |
| 保温厚    |            |          |             |  |
| サイズ    |            | 保温厚[n    | nm]         |  |
| 25     |            | 30       |             |  |
| 200    |            | 40       |             |  |
| それ以上   |            | 50       |             |  |
|        |            |          |             |  |
|        |            |          |             |  |
|        |            |          |             |  |
|        |            |          |             |  |
| \m     | 2=#± 99.07 |          | 눈//눈/주/ㅋㅋㅋㅋ |  |

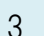

保温を「なし」に設定したい用途にチェックを入れ、[OK]をクリックします。

| 0 | 反映する用途                                                                                                    | >                       | < |
|---|----------------------------------------------------------------------------------------------------|-------------------------|---|
|   | <ul> <li>●…▽○ 空調 - 配管</li> <li>●…▽○ 衛生 - 給排水</li> <li>●…▽○ 衛生 - 消火</li> <li>●…▽○ 衛生 - ガス</li> <li>●…▽○ 衛生 - ガス</li> <li>●…▽○ 空調 - ダクト</li> </ul> |                         |   |
|   | H D                                                                                                    | すべて選択 すべて解除<br>OK キャンセル | ] |

| 用途名               | 略号  | 材料サブセット       | 単線の線種                                  | 単線の太さ    | 保温  |
|-------------------|-----|---------------|----------------------------------------|----------|-----|
| 空詞-即曾<br>— 冷温水(往) | СН  | 鋼管(白)+ねじ/溶接   | 実線                                     | 0.30mm   | なし  |
| 🗖 冷温水(還)          | CHR | 綱管(白)+ねじ/溶接   | 実線                                     | — 0.30mm | なし  |
| 🔲 冷水(往)           | С   | 綱管(白)+ねじ/溶接   | 実線                                     | 0.30mm   | なし  |
| 🔲 冷水(還)           | CR  | 鋼管(白)+ねじ/溶接   | 実線                                     | 0.30mm   | なし  |
| 🔲 温水(往)           | Н   | 鋼管(白)+ねじ/溶接   | ———— 実線                                | 0.30mm   | なし  |
| 🔲 温水(還)           | HR  | 鋼管(白)+ねじ/溶接   | 実線                                     | 0.30mm   | なし  |
| 📩 冷却水(往)          | CD  | 綱管(白)+ねじ/溶接   | 実線                                     | 0.30mm   | なし  |
| 📩 冷却水(還)          | CDR | 綱管(白)+ねじ/溶接   | 実線                                     | 0.80mm   | なし  |
| 🔜 冷媒              | R   | 冷媒用銅管(2管式)    | 実線                                     | 0.30mm   | なし  |
| ■ ドレン(空調)         | D   | 鋼管(白)+ねじ/ドレネジ | 実線                                     | 0.30mm   | なし  |
| 🔲 空気抜き            | AV  | 綱管(白)+ねじ      | 破線(2.6mm)                              | 0.30mm   | なし  |
| 🔲 膨張管(空調)         | E   | 綱管(白)+ねじ      | 実線                                     | 0.30mm   | なし  |
| 💼 高圧蒸気(往)         | SH  | 綱管(黒)+溶接      | 実線                                     | 0.30mm   | なし  |
| 🔲 中圧蒸気(往)         | SM  | 鋼管(黒)+溶接      | —————————————————————————————————————— | 0.30mm   | なし  |
| 💼 低圧蒸気(往)         | S   | 綱管(黒)+溶接      | 実線                                     | 0.30mm   | なし  |
| 🔲 高圧蒸気(還)         | SHR | 綱管(黒)+溶接      | 実線                                     | 0.30mm   | なし  |
| - 中圧茨気(濃)         | SMR | 綱谷(里)+ 溶壊     | 重線                                     | 0.30mm   | かし. |

[用途の設定]ダイアログを[OK]で閉じます。図面に設定が反映されます。

## ●補足説明

[用途の設定]は図面ごとの設定です。

新規図面でもこの設定を使用したい場合は、[用途の設定]の[設定の読み込み・保存]で[「図面の初期値」に保存する] を選択して保存します。

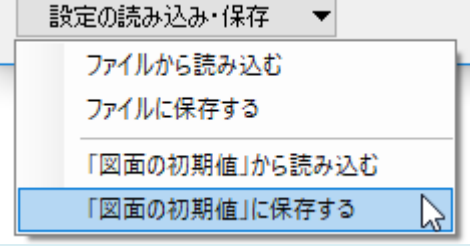